## Cómo Inscribirse en un examen

Ingresar en <u>http://gisage.lapampa.edu.ar</u> y hacer click en iniciar sesión:

| , i  |                                                                                                    |
|------|----------------------------------------------------------------------------------------------------|
|      | Ud. no está logueado. Haga click en "Iniciar sesion para hacerlo <u>Registrarse</u>   <u>Olvidó su clave?</u> Iniciar sesión |
|      |                                                                                                    |
|      | Iniciar sesión                                                                                                    |
| Nomt |                                                                                                    |
| R    | scordármelo la próxima vez.                                                                                                  |
|      |                                                                                                    |
|      |                                                                                                    |

Completar nombre de usuario y contraseña y hacer click en inicio de sesión, se redirigirá a su cuenta personal: Esto se puede corroborar en el extremo superior derecho en la leyenda Bienvenido, en este caso GADupuy.

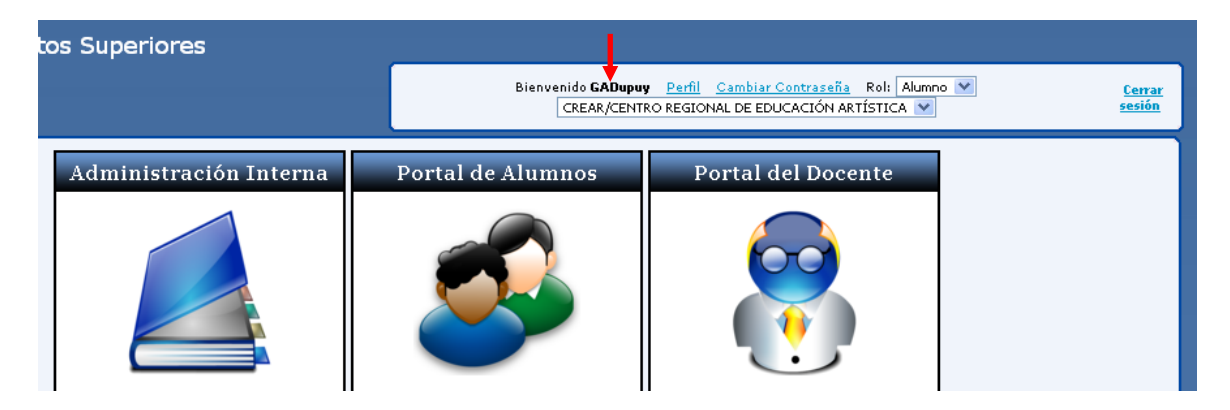

En el menú lateral izquierdo, elegir Inscribirse a Examen

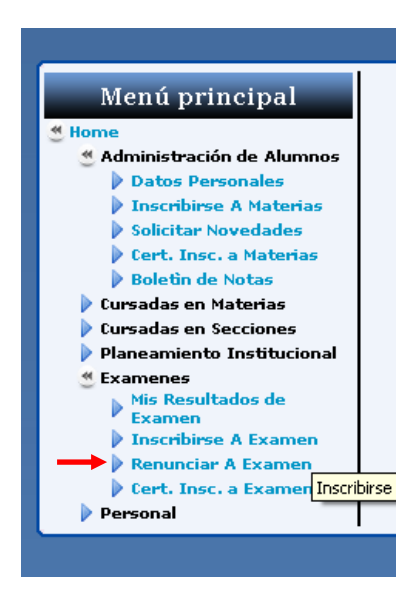

Se cargará la siguiente página:

| Menú principal<br>Home<br>Administración de Alumnos<br>Datos Personales<br>Solicitar Novedades<br>Solicitar Novedades<br>Cert. Insc. a Materias<br>Boletin de Notas<br>Cursadas en Materias | Inscripciones a Exámenes<br>Alumno: DUPUY, GERMAN ARIEL (33039161) 💌<br>Carrera: Profesorado de Musica Plan Nuevo 💙<br>Año Lectivo: 2016 💙 Turno y LLamado: Cuarto Periodo Noviembre (30/11/16-11/12/16) 💙 |  |
|----------------------------------------------------------------------------------------------------|----------------------------------------------------------------------------------------------------|--|
| Cursadas en Secciones  Cursadas en Secciones  Caracteristic de Examen  Caracteristica de Examen  Caracteristica de Examen                                                                   | Exámenes: Inscripciones realizadas:                                                                                                    |  |
| Annoniar A Examen     Cert. Insc. a Examen     Personal                                                                                                    | Asignatura     Examen     Fecha     Lugar     Horario       ALFABETIZACION     Alfabetización     30/11/2016     sede     8:00                                                                             |  |
| SIGIS - Sistema de Gestión de Institutos Superiores<br>Copyright © Lic. Roberto Figueroa - Intituto Nacional de Formación Docente - Todos los derechos reservados                           |                                                                                                    |  |

En el apartado exámenes, aparecerán todos los exámenes que se está en condiciones de rendir. Hacer clic en el símbolo check ( $\checkmark$ ) en el examen deseado, éste se resaltará en negrita.

| <ul> <li>Home</li> <li>Administración de Alumnos</li> <li>Datos Personales</li> <li>Inscribirse A Materias</li> <li>Solicitar Novedades</li> <li>Cert. Insc. a Materias</li> </ul> | Inscripciones a Exámenes<br>Alumno: DUPUY, GERMAN ARIEL (33039161) 💙<br>Carrera: Profesorado de Musica Plan Nuevo 🌱                                                                                                    |
|----------------------------------------------------------------------------------------------------|----------------------------------------------------------------------------------------------------|
| <ul> <li>Boletin de Notas</li> <li>Cursadas en Materias</li> </ul>                                                                                                    | Año Lectivo: 2016 🝸 Turno y LLamado: Cuarto Periodo Noviembre (30/11/16-11/12/16) 💌                                                                                                    |
| <ul> <li>Cursadas en Secciones</li> <li>Planeamiento Institucional</li> <li>Examenes</li> <li>Mis Resultados de</li> <li>Examen</li> </ul>                                         | Exámenes: Inscripciones realizadas:                                                                                                    |
| <ul> <li>Inscribirse A Examen</li> <li>Renunciar A Examen</li> <li>Cert. Insc. a Examen</li> <li>Personal</li> </ul>                                                               | Asignatura         Examen         Feecha         Lugar         Horario           Macademica         AlFABETIZACION         Alfabetización<br>Académica         30/11/2016         sede         8:00         Inscribir         No hay alumnos<br>inscriptos. |
|                                                                                                    | SIGIS - Sistema de Gestión de Institutos Superiores                                                                                                    |

Hacer click en el botón inscribir:

| Menú principal<br>Home<br>Administración de Alumnos<br>Datos Personales<br>Solicitar Novedades<br>Cert. Insc. a Materias<br>Boletin de Notas<br>Cursadas en Materias                                                                           | Inscripciones a Exámenes<br>Alumno: DUPUY, GERMAN ARIEL (33039161) V<br>Carrera: Profesorado de Musica Plan Nuevo V<br>Año Lectivo: 2016 V Turno y LLamado: Cuarto Periodo Noviembre (30/11/16-11/12/16) V                                                                                                    |  |
|----------------------------------------------------------------------------------------------------|----------------------------------------------------------------------------------------------------|--|
| <ul> <li>Cursadas en Secciones</li> <li>Planeamiento Institucional</li> <li>Examens</li> <li>Mis Resultados de<br/>Examen</li> <li>Inscribirse A Examen</li> <li>Renunciar A Examen</li> <li>Cert. Insc. a Examen</li> <li>Personal</li> </ul> | Exámenes:       Inscripciones realizadas:         Asignatura       Examen       Fecha       Lugar       Horario       Enscrip       Examen       Fecha       Asignatura         ALFABETIZACION       Alfabetización       30/11/2016       sede       8:00       24075       Alfabetización       30/11/2016       ALFABETIZACION         ACADEMICA       Académica       30/11/2016       sede       8:00       24075       Alfabetización       30/11/2016       ALFABETIZACION |  |
| SIGIS - Sistema de Gestión de Institutos Superiores<br>Copyright @ Lic. Roberto Figueroa - Intituto Nacional de Formación Docente - Todos los derechos reservados                                                                              |                                                                                                    |  |

Aparecerá una columna con la inscripción realizada. Todos los exámenes seleccionados para inscribirse aparecerán en esa columna, luego de hacer click en el botón inscribir.

Recuerde consultar la fecha límite para renunciar al examen, ya que pasada la misma, el sistema no lo permitirá.

## Cómo renunciar a un examen

Para renunciar a un examen, hacer click en Renunciar a examen en el panel lateral izquierdo :

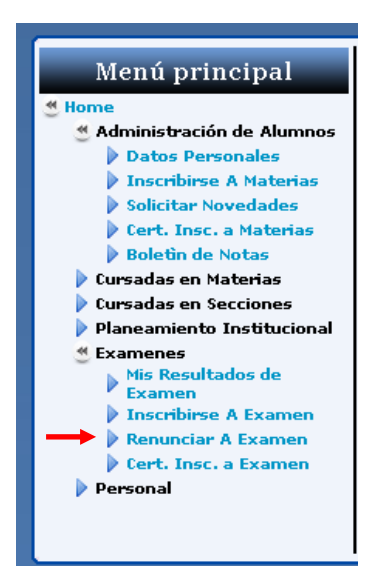

Se mostrará en pantalla una lista de las inscripciones realizadas:

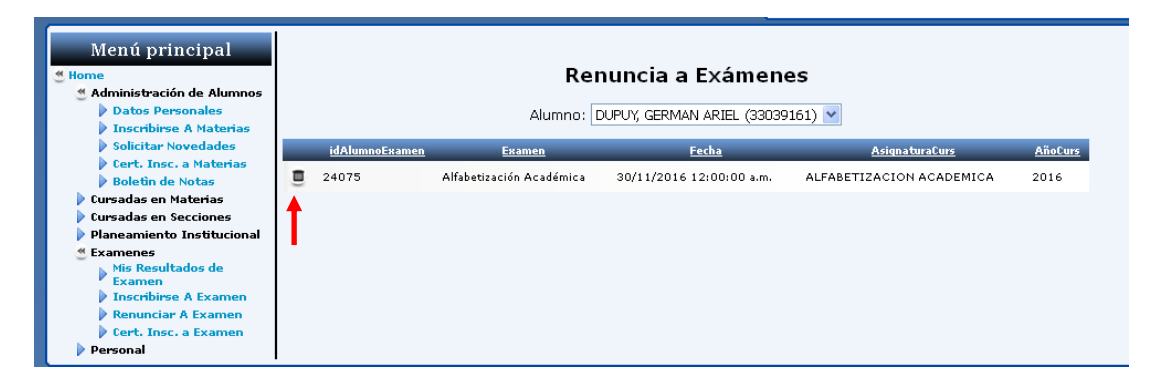

Hacer click en el "tarrito de basura", la renuncia se efectuará y automáticamente se actualiza la lista de exámenes.

## Cómo recuperar usuario/contraseña

Si olvidó su clave, haga click en Olvido Clave?

| Gestión Institucional integrada al Sistema de Administración y Gestión de la Educación |                                                                   |  |
|----------------------------------------------------------------------------------------|-------------------------------------------------------------------|--|
| Iniciar sesión<br>Ud. no está log<br><u>Registrarse Olvi</u>                           | Jeado. Haga dick en "Iniciar sesion para hacerlo"<br>dó su clave? |  |
|                                                                                        | Ingreso a la Página Principal                                     |  |

En la pantalla siguiente, ingresar el nombre de usuario y clickear enviar:

| de Institutos Superiores                                                                                    | Ud. no está logueado. Hac |
|----------------------------------------------------------------------------------------------------|---------------------------|
| ¿Olvidó su contraseña?<br>Escriba su Nombre de usuario para recibir su contra<br>Nombre de usuario: GADupuy | seña.                     |
| En                                                                                                    | <i>r</i> iar              |

A Continuación se le pedirá la respuesta a la pregunta de seguridad ingresada al momento de registrarse en el sistema:

| Confirmación de la identidad<br>Responda a la siguiente pregunta para recibir la cont<br>Nombre de usuario: GADunuy | traseña. |
|----------------------------------------------------------------------------------------------------|----------|
| Pregunta: la verdad de la milanesa                                                                                  |          |
| Respuesta:                                                                                                    |          |
|                                                                                                    | Enviar   |

Ingresar la respuesta y clickear en el botón enviar. Se enviará a su correo electrónico desde (Roberto.figueroa@mce.lapampa.gov.ar) una nueva contraseña. Si no encuentra el correo en la bandeja de entrada, revisar la carpeta de spam o no deseados.

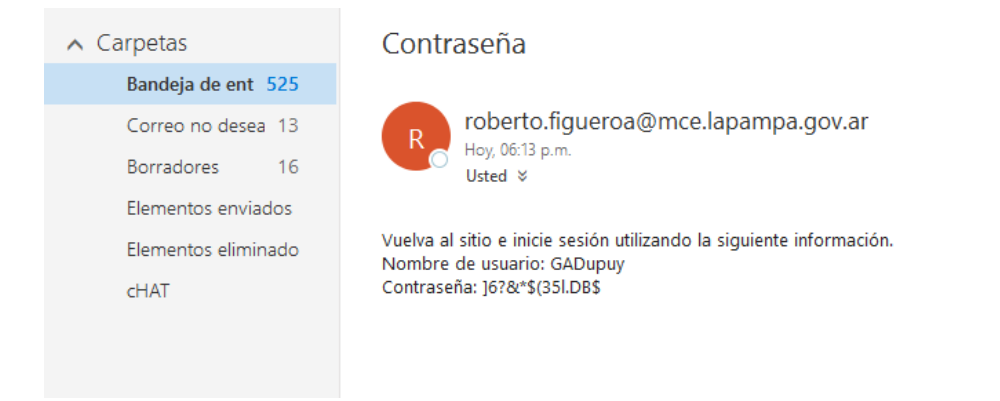

Se recomienda cambiar la contraseña recibida, para ello iniciar sesión y clickear en cambiar contraseña:

| Bienvenido <b>GADupuy</b> <u>Perfil</u> <u>Cambiar Contraseña</u> Rol: <u>Alumno</u> ↓ <u>Cerrar</u><br>CREAR/CENTRO REGIONAL DE EDUCACIÓN ARTÍSTICA ↓ <u>Sesión</u> |                    |  |  |
|----------------------------------------------------------------------------------------------------|--------------------|--|--|
| Portal de Alumnos                                                                                                    | Portal del Docente |  |  |

A continuación completar los campos con la contraseña provista por el sistema y la nueva contraseña (UNA QUE RECUERDE FACILMENTE)

| Cambiar contraseña             |          |  |  |
|--------------------------------|----------|--|--|
| Cambiar la contra              | aseña    |  |  |
| Contraseña:                    |          |  |  |
| Nueva contraseña:              |          |  |  |
| Confirmar la nueva contraseña: |          |  |  |
| Cambiar contraseña             | Cancelar |  |  |

Si completo los campos correctamente, se le notifica con el siguiente mensaje:

| Cambiar contraseña                                                           |  |
|------------------------------------------------------------------------------|--|
| Cambio de contraseña completado<br>Se ha cambiado su contraseña<br>Continuar |  |

Si olvidó su nombre de usuario, vuelva a registrarse.

## Registrar un nuevo usuario.

Requisitos: Poseer una clave inicial proporcionada por la Dirección General de Tecnologías para la Gestión Administrativa.

Luego de ingresar en el sitio (<u>https://gisage.lapampa.edu.ar/</u>), hacer click en registrarse:

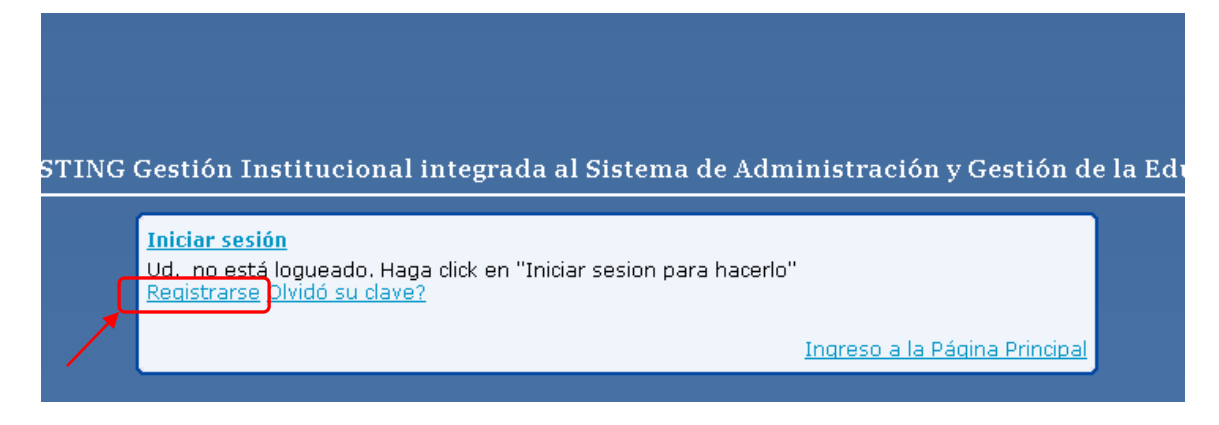

Se cargará una página con el siguiente formulario a completar:

| Institutos Superiores           |                                  |
|---------------------------------|----------------------------------|
|                                 | Ud. no está logueado. Haga clicl |
|                                 |                                  |
| Regístrese para obtener una nue | eva cuenta                       |
| Nombre de usuario:              |                                  |
| Contraseña:                     |                                  |
| Confirmar contraseña:           |                                  |
| Correo electrónico:             |                                  |
| Pregunta de seguridad:          |                                  |
| Respuesta de seguridad:         |                                  |
| Documento:                      |                                  |
| CUE ó CUISE de la Institucion:  |                                  |
| Clave de Activación:            |                                  |
| Rol: Alumno                     | *                                |
|                                 | Crear usuario                    |

Al llenar los campos tener en consideración:

- Nombre de Usuario y Contraseña: Los datos que permitirá identificar al usuario cada vez que requiera ingresar en el sistema. En el campo confirmar contraseña se debe asegurar de escribir exactamente lo mismo que en el campo Contraseña. La misma debe ser alfanumérica de al menos 7 caracteres.
- Pregunta de seguridad: Deben escribir una pregunta que el sistema utilizará para recuperar y/o cambiar la contraseña cada vez que ésta se olvide o extravíe. Es recomendable que la pregunta elegida sea fácil de recordar y cuya respuesta la conozca sólo el usuario.
- Respuesta de seguridad: Es la respuesta de la pregunta escrita en el campo anterior.
- Documento: DNI del usuario a registrar.
- CUISE: de la institución: solicitarlo en la institución.
- Clave de Activación: Este campo no es necesario para el Rol Alumno.
- Finalmente, si ninguno de los campos anteriores es incorrecto, al hacer click en Crear Usuario, el sistema les notificará con un mensaje que ya están listos para operar el sistema.

Si todo está correcto, se le indicará con el siguiente mensaje:

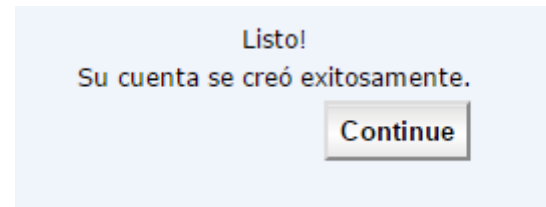

Nota:

Estimado alumno, al momento de registrarse en el sistema o cambiar su clave, considere ingresar datos verdaderos y que recuerde con facilidad. Pues sus credenciales son la clave para poder registrar las operaciones sobre el sistema, que le permitirán avanzar en su trayecto de formación docente.